## 서울특별시 생활체육 동호인 등록 절차 안내

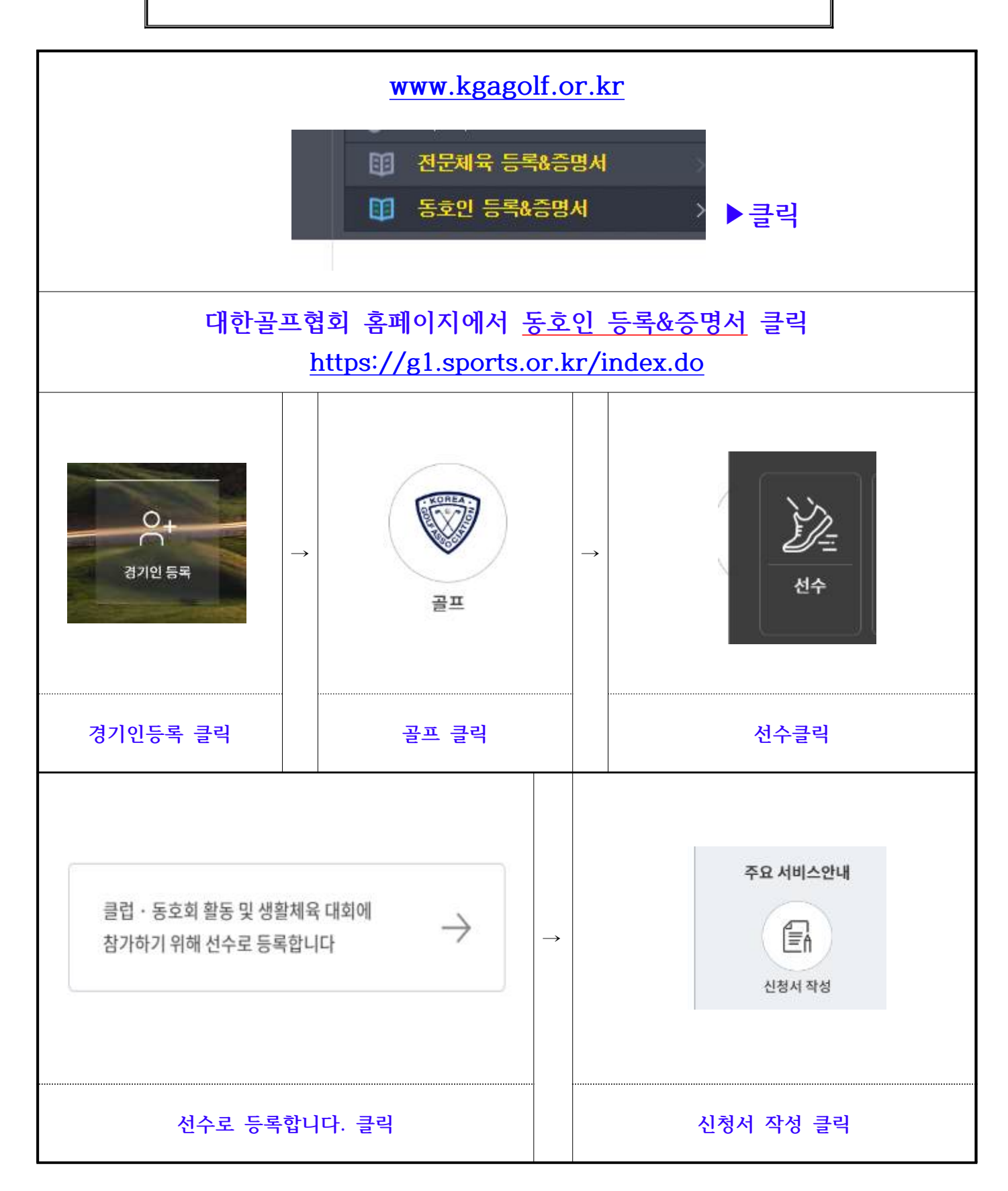

## ※ 신청서 제출 후 서울시골프협회 1차 승인 → 대한골프협회에서 2차 승인 "선수 등록 완료"

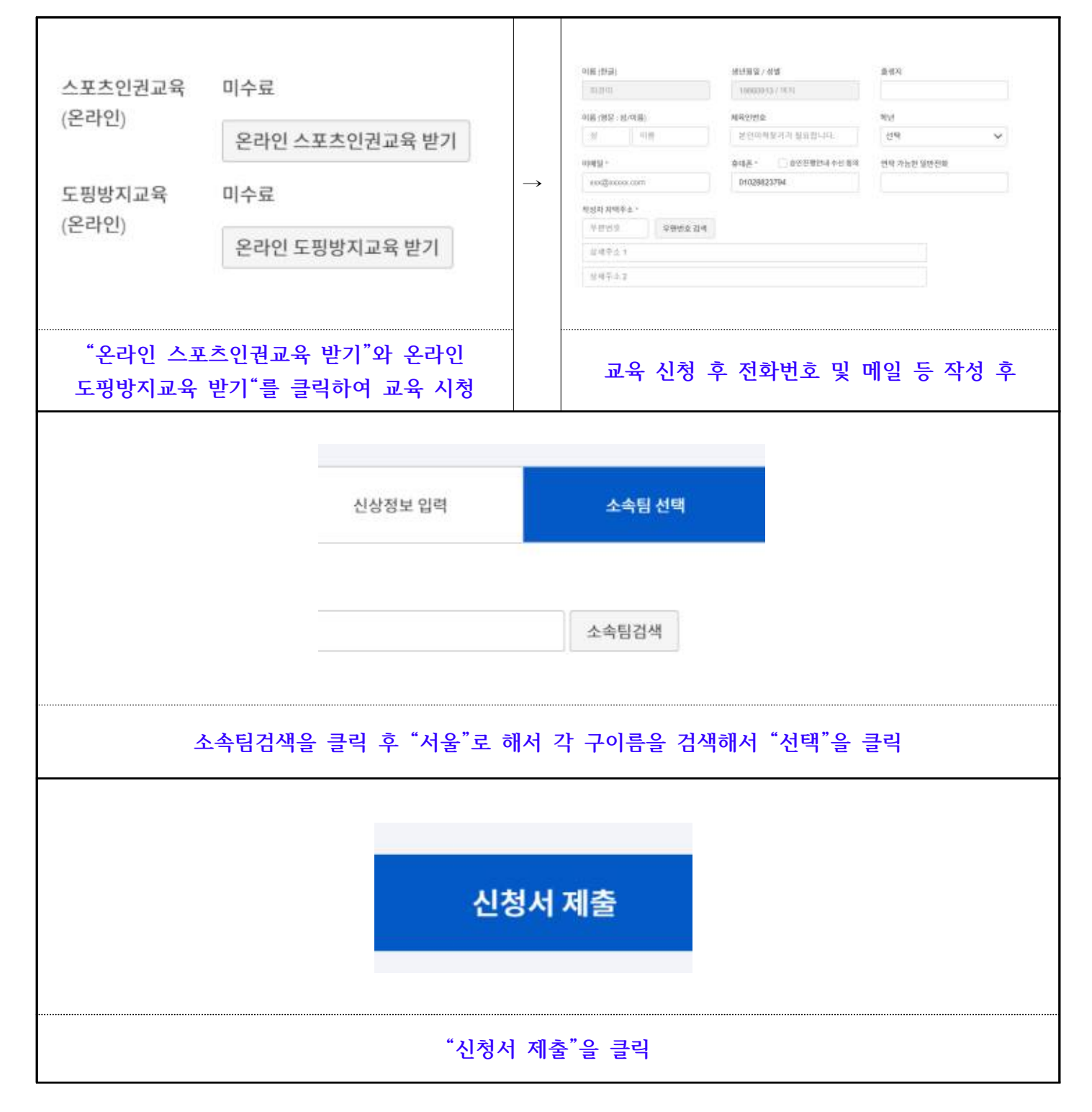